## Creating a New User and User Portal Invite

1. The Financial Institutions Banking Administrator logs into the DFI Portal by using this URL: <u>Home · ND Apps Portal</u> and choose Institution Portal or the Sign In menu option in the top right.

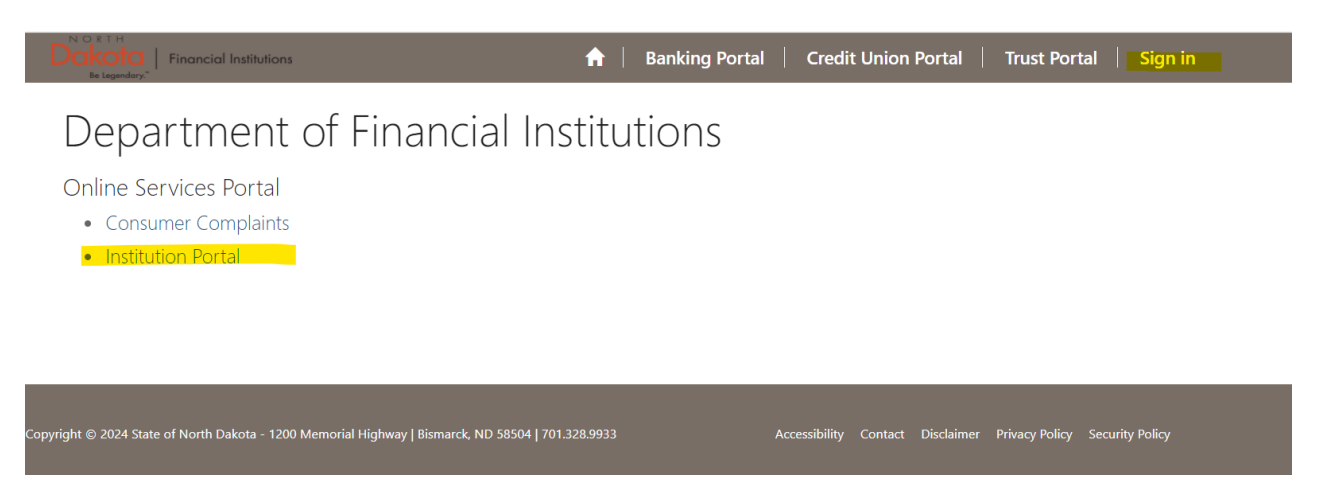

2. Sign In. An established Financial Institution Banking Administrator should have their NDDFI Portal login credentials pre-populated or they can enter what they have already established for their login information.

| ••• • |
|-------|
|       |
|       |
|       |

3. Once logged in, navigate to and select the top right dropdown where your name is located and select "Manage User Access"

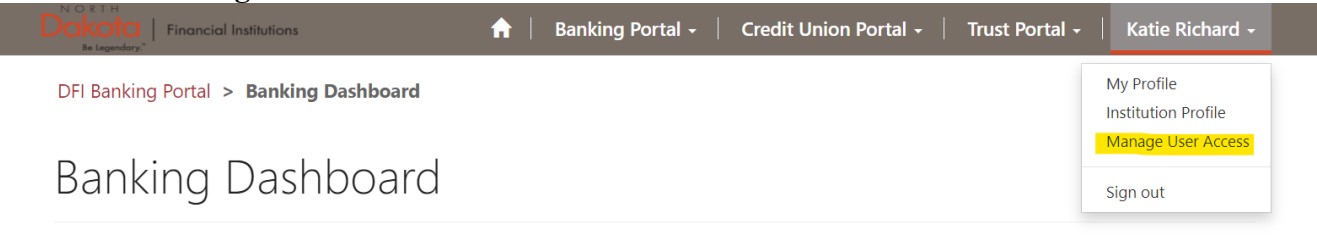

4. To create a new user, select the "Create User" button

| Dickota<br>Be Legendary*               | <b>^</b> | Banking Portal - | c     | redit Union Por | tal 🗸 🛛   | Trust Portal       | -  | Katie Richard 🗸 |
|----------------------------------------|----------|------------------|-------|-----------------|-----------|--------------------|----|-----------------|
| Home > My Profile > Manage User Access |          |                  |       |                 |           |                    |    |                 |
| Manage User Access                     |          |                  |       |                 |           |                    |    |                 |
|                                        |          |                  |       |                 |           |                    |    | Create User     |
| Katie Richard                          | Full Nan | ne 🕇             | Email | I               | nstitutio | Busines<br>n Phone | 55 | Contact<br>Role |

5. Fill out the information listed, choose the Portal Banking Web Role, and click Submit. Banking Manager – Can access and fill out all forms on the portal, but cannot create/remove users.

Banking Admin – Has full access to the portal, including the option to create/remove users.

| Be Legendary" | <b>n</b> | Banking Portal 👻 | Credit Union Portal 🗸 🏻 | Trust Portal 👻 🛛 | Katie Richard 🗸 |
|---------------|----------|------------------|-------------------------|------------------|-----------------|
|               |          |                  |                         |                  |                 |

Home > My Profile > Create a new Contact

## Create a new Contact

| First Name                 | Last Name *                |
|----------------------------|----------------------------|
|                            |                            |
| Job Title                  | Email                      |
|                            |                            |
| Is Trust Officer           | Is Trust Director          |
|                            | ~                          |
| Business Phone             | Mobile Phone               |
| Provide a telephone number | Provide a telephone number |
| Portal Banking Web Role *  |                            |
|                            | ~                          |
|                            |                            |
| Banking User               |                            |
| Banking Manager            |                            |
|                            |                            |
| Name                       |                            |

6. Find the drop-down arrow in their name row next to their Contact Role. Choose "Send Bank User Invite".

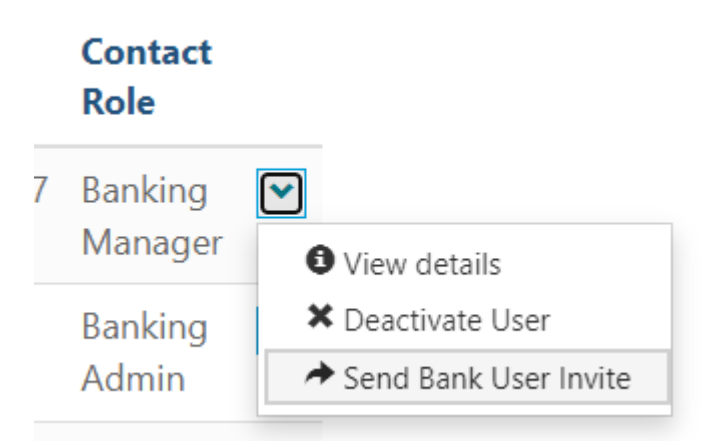

7. The person you just added should receive an email to activate their account. Follow the instructions in the email to get logged in.